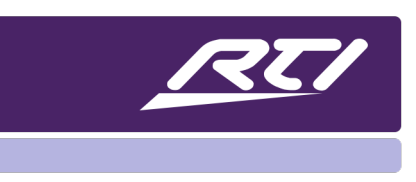

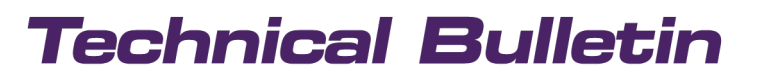

Programming Steps • Installation Notes • Integration Tips

# **RTSP Streaming Video from IP Cameras to RTI Control Devices**

# Contents

| A. | Overview                                   | . 1 |
|----|--------------------------------------------|-----|
| B. | Supported RTI Control Devices              | . 2 |
| C. | Getting Started                            | . 2 |
| D. | Important Notes                            | . 3 |
| E. | Performance Considerations                 | . 4 |
| F. | Debugging Connection Issues                | . 4 |
| G. | RTSP Internal Feedback Variables Available | . 4 |
|    |                                            |     |

#### A. Overview

This document is intended to explain in detail the configuration steps to integrate IP camera streams using Real Time Streaming Protocol (RSTP) with Integration Designer.

Commands for "RTSP Video" and "RTSP Video and Audio" are available to create the ideal video stream window for your client.

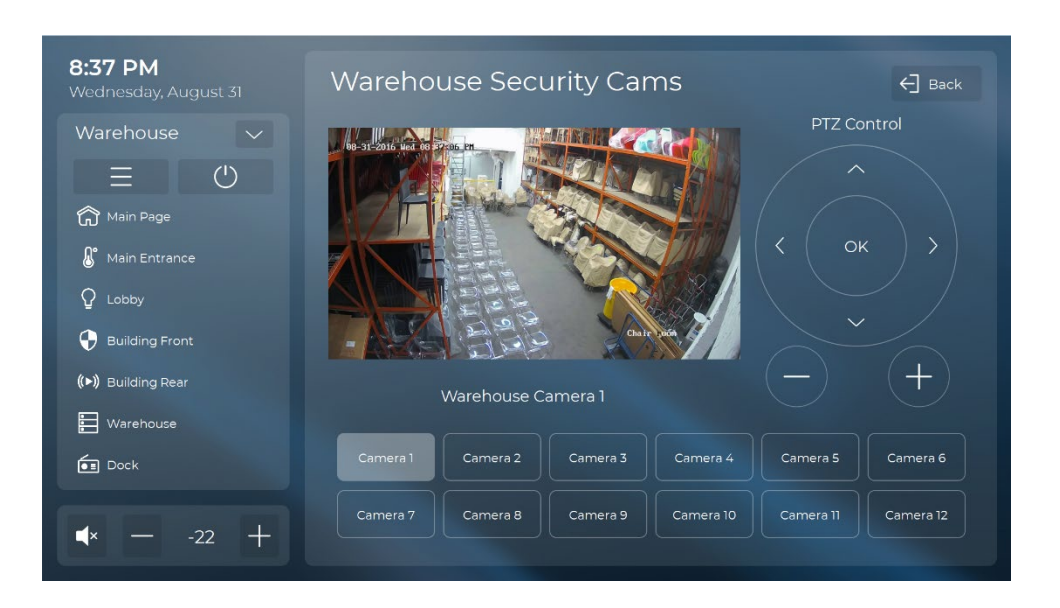

# **B.** Supported RTI Control Devices

|                          | T4x | KX4 | CX7 /<br>KX7s | CX10 /<br>KX10s | KA8 | KA11 | RTiPanel<br>Android | RTiPanel<br>iOS |
|--------------------------|-----|-----|---------------|-----------------|-----|------|---------------------|-----------------|
| Profiles:                |     |     |               |                 |     |      |                     |                 |
| H.264 B (Baseline)       | •   | •   | •             | •               | •   | •    | •                   | •               |
| H.264 (Main)             |     |     |               | •               | •   | •    | •                   | •               |
| H.264 High               |     |     |               | •               | •   | •    | •                   | •               |
| Delay: Real / Controller | 1s  | 1s  | 1s            |                 | 3s  | 3s   | 1s                  | 3s              |
| RTSP Stream / Frame      | 1   | 1   | 1             | 1               | 6   | 6    | 6                   | 6               |
| Resolutions:             |     |     |               |                 |     |      |                     |                 |
| QVGA : 320 x 240         | •   | •   | •             | •               | •   | •    | •                   | •               |
| VGA : 640 x 480          |     |     |               | •               | •   | •    | •                   | •               |
| SVGA : 800 x 600         |     |     |               | •               | •   | •    | •                   | •               |
| XGA : 1024 x 768         |     |     |               | •               | •   | •    | •                   | •               |
| 720p : 1280 x 720        |     |     |               | •               | •   | •    | •                   | •               |
| SXGA : 1280 x 1024       |     |     |               |                 | •   | •    | •                   | •               |
| UXGA : 1600 x 1200       |     |     |               |                 | •   | •    | •                   | •               |
| 1080p : 1920 x 1080      |     |     |               |                 | •   | •    | •                   | •               |
| QHD Cam : 2304 x 1296    |     |     |               |                 |     |      | •                   | •               |

### C. Getting Started

- 1. Click on the **Objects** tab at the bottom right corner of the Integration Designer 9 "Library Browser or Integration Designer 11 tabbed window area.
- 2. Select Generic RTSP Streaming from the drop-down menu.

# **Technical Bulletin**

3. Enter the camera's "Complete RTSP URL" and Д Objects adjust settings. Objects: **Complete RTSP URL Format:** Generic RTSP Streaming rtsp://[username]:[password] Commands: RTSP Video **Fields** RTSP Video and Audio Play Complete RTSP URL Stop The URL of the source RTSP stream. Refer to the Volume: Down manufacturer's device documentation for Volume: Set available streams and their URLs or check the Volume: Up Camera Connection Database. **Display Mode** Stretched Complete RTSP URL Stretched RTSP://admin:Password@192.168.1.100/axis-media/media.amp Centered Indicates whether to center or stretch the Display Mode incoming video into the dynamic area created on Stretched  $\sim$ the user interface. Prevent Backlight Power Down **Prevent Backlight Power Down** No (Default) No (Default) unused No (Default) Yes Tags Macro Steps Bitmaps Buttons Objects Indicates whether or not the RTI controller backlight should be prevented from powering 🌐 🚃 📕 🔚 📄 Text Tags 🔻 down / dimming while video is being displayed. NUM

### **D.** Important Notes

- The RTSP resolution should not exceed that one from the RTI controller displaying it. However, some manufactures allow for multiple substreams at different resolutions. You may need to adjust each RTSP Complete URL to accommodate for these substreams. Take this into consideration based on the RTI controllers you are using to pull and display the video.
- 2. When setting up the 3rd party IP Camera user credentials, passwords cannot have any space or special characters such as !%"#'()\*+,-./:;<=>?@[\]^\_`{|}~ in order for RTI controllers to access them. If a special character is required, we suggest you use one of these \$€&

# **Technical Bulletin**

- 3. You can choose a higher bitrate and a reduced frame rate to get better quality image (less compressed), or you can choose a higher frame rate but lower bitrate to get faster frames but at reduced quality:
  - The combination of frame size, frame rate and bit rate will control how the video streaming performs. Lowering each will improve performance but could degrade the quality of the image. A decision must be made on what to sacrifice.
  - » Lowering frame rate or frame size will certainly improve performance as there's less for the decoder to do.
  - » Lowering bit rate does reduce quality / compresses the image more.

### E. Performance Considerations

If video performance is poor (lagging or missing frames) or if the Video Packets Lost variable is increasing steadily while streaming, consider adjusting the source device settings to stream at a lower resolution, frame rate and/or bit depth.

Many cameras allow for multiple streams with varying configurations, consider using a stream that allows for the reduced parameters.

### F. Debugging Connection Issues

<u>VLC media player</u> streams RTSP/H.264 and is a recommended tool for debugging connection issues and for verifying URL formats.

### G. RTSP Internal Feedback Variables Available

#### Connecting

Indicates that the device is attempting to connect to the RTSP source device.

#### Connected

Indicates that a successful connection has been made to the RTSP source device.

#### **Connection Failed**

Indicates that the connection to the RTSP source device has failed.

# **Technical Bulletin**

#### **Authentication Failed**

Indicates that the connection to the RTSP source has failed because of an authentication error (invalid username or password).

#### Video Packets Lost

Indicates the number of Video packets that have been lost during transmission.

| Internal Variables | > | VoIP                        | > |                       |
|--------------------|---|-----------------------------|---|-----------------------|
|                    |   | RTSP                        | > | Connecting            |
|                    |   | Remote Finder               | > | Connected             |
|                    |   | Frames                      | > | Connection Failed     |
| 1.                 |   | RTiPanel Connection         | > | Authentication Failed |
|                    |   | Volume (KX10/CX7/CX10 Only) | > | Video Packets Lost    |